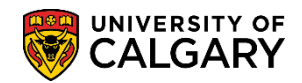

This guide will focus on three application clean-up processes that can be automatically or manually generated to close applications where application fees have not been paid.

The following three processes will:

- Cancel any checklists associated with ADMA, ADMP and PROS administrative functions in initiated status. These functions are normally associated with processing an application for admission.
- Reverse the application fee charge
- Cancel any communications (i.e. system letters) that have not been sent to the applicant
- Cancels the application and indicates the applicable program status

Applicants App Fee not Paid – an applicant has applied for admission but has not paid the application fee Admitted App Fee Paid – an applicant has been admitted but did not accept the offer of admission Applicants App Fee Paid - applicant has paid the application fee however did not complete/or submit supporting documents required for admission

#### Process # 1 Applicants App Fee not Paid

This process will clean-up applications for applicants that have applied for admission but have not paid the application fee.

- Click the Student Admissions link.
   Student Admissions
- 2. Click the **Processing Applications** link. **Processing Applications**
- 3. Click the Application Clean-Up link. Application Clean-Up
- 4. Click the Applicants App Fee not Paid link. Applicants App Fee not Paid

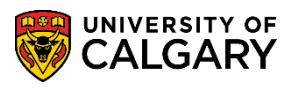

SA – Processing Applications

5. When running the report for the admission term for the first time, create a Run Control ID. Otherwise if a run control for that term has already been created, click **Search**.

| Cancel Apps for fee not paid                                                                  |
|-----------------------------------------------------------------------------------------------|
| Enter any information you have and click Search. Leave fields blank for a list of all values. |
| Find an Existing Value Add a New Value                                                        |
| Search Criteria                                                                               |
| Search by: Run Control ID begins with                                                         |
| Case Sensitive                                                                                |
| Search Advanced Search                                                                        |

Click the **Add a New Value** tab.

6. Enter a Run Control ID. The name of the run control is not relative to the output (e.g. Fall\_2015). A run control must be one word and no spaces. **Tip:** Use an underscore to join the words.

| Cancel Apps for fee not paid                                                          |
|---------------------------------------------------------------------------------------|
| Eind an Existing Value Add a New Value                                                |
| One word no space. Use underscore to join multiple words. Run Control ID: Fall_2015 × |
| Add                                                                                   |

Click the Add button.

7. If a run control has already been created, click **Search**.

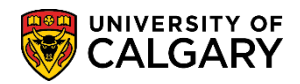

8. Choose the Academic career (GRD, MED, UGRD) by clicking on the lookup tool. There are also options for Required: Program Group UGRD only. These have been divided into the various types of student applications (e.g. Open Studies, Law, Vet Medicine and Other UGRD Programs). Select the applicable program (e.g. Law).

You may select either **Report only mode** or **Update mode**.

| Cancel Applications for Applic                                                                                                    | ants Fee not Paid             |               |                |
|----------------------------------------------------------------------------------------------------|-------------------------------|---------------|----------------|
| Run Control ID Fall_2015                                                                                                    | Report Mana                   | ger Process M | Ionitor Run    |
| Required Criteria                                                                                                    |                               |               |                |
| *Academic Institution: UCALG Q                                                                                                    | University of Calgary         |               |                |
| *Academic Career: UGRD Q                                                                                                    | Undergraduate Programs        |               |                |
| *Admit Term: 2157 Q                                                                                                    | Fall 2015                     |               |                |
| Run process in            • Report only mode OR         • Update mode         • Update mode         • OR         • OUpdate mode         • OUpdate mode         • OUpda |                               |               |                |
| Required: Program Group UGRD only                                                                                                    |                               |               |                |
| Open Studies                                                                                                    | ○ Vet Med Other UGRD Programs | 5             |                |
| Save 🔯 Return to Search 🖃 Notif                                                                                                    | y 🏾 🕄 Refresh                 | 📑 Add         | Update/Display |

Click the **Run** button.

Run

#### Note:

#### **Report only mode:**

You should always run this process in **Report only mode** first so the applications to be affected can be reviewed before they are updated. Use this mode to determine how many applications will be affected by the run. The report downloads results to an excel file for viewing. Running the process in Report only mode will not automatically cancel any applications or update the system. It is recommended to run the Report in Report only mode if you would like to know the number and which files will be affected when you run in update mode.

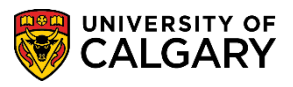

SA – Processing Applications

9. The following steps display the work flow process for the job and is the same for Report only mode or Update mode and the same for each of the 3 Application Clean-Up processes.

|        | User ID                        |              | Run Control ID     | Fall_2015 |                |                |
|--------|--------------------------------|--------------|--------------------|-----------|----------------|----------------|
|        | Server Name                    | V Run I      | Date 2018/02/02    | 31        |                |                |
|        | Recurrence                     | V Run T      | Fime 9:12:17AM     | Re        | set to Current | Date/Time      |
|        | Time Zone                      |              |                    |           |                |                |
| Proce  | ess List                       |              |                    |           |                |                |
| Select | Description                    | Process Name | Process Type       | *Type     | *Format        | Distribution   |
| ✓      | Cncl Appn Applcnt Fee not paid | UCADB029     | Application Engine | Web       | ▼ TXT          | ➤ Distribution |
|        |                                |              |                    |           |                |                |

The Process Schedule Request displays, click the **OK** button.

- 10. Check the process monitor to check the progress of the report. Click the **Process Monitor** link. **Process Monitor**
- The Process List will display any reports queued for processing. Press "Refresh" to view queued, processing and success/posted.
   Click the Refresh button.

| LICK the <b>Retresh</b> | but |
|-------------------------|-----|
| Refresh                 |     |

| U<br>S<br>Run S | ser ID<br>Server<br>Status |      | Q     Type       V     Name       V     Distribution | v<br>Q<br>n Status | Last<br>Instance | Save On Refresh             | Days 🗸                | Refres                 |         |
|-----------------|----------------------------|------|------------------------------------------------------|--------------------|------------------|-----------------------------|-----------------------|------------------------|---------|
| Proc            | ess List                   | )    |                                                      |                    |                  | Personalize   Find   View A | ∥ @  <mark>.</mark> F | irst 🕚 1-2 of 2        | 2 🕑 Las |
| Select          | Instance                   | Seq. | Process Type                                         | Process<br>Name    | User             | Run Date/Time               | Run Status            | Distribution<br>Status | Details |
|                 | 9998617                    |      | Application Engine                                   | UCADB029           |                  | 2018/02/02 9:12:17AM MST    | Queued                | N/A                    | Details |
|                 | 9998616                    |      | Application Engine                                   | UCADB029           |                  | 2018/02/02 8:37:39AM MST    | Success               | Posted                 | Details |
|                 |                            |      |                                                      |                    |                  |                             |                       |                        |         |

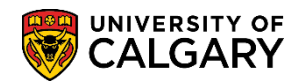

12. When the process indicates Success/Posted, click on the details link to view the report. Click the **Details** link.

| U<br>S<br>Run S | ser ID              |      | ×     Q     Type       ✓     Name       ✓     Distribution | v<br>Q<br>n Status          | Last<br>Instance | Save On Refresh                                          | Days V                | Refresi                          | h                  |
|-----------------|---------------------|------|------------------------------------------------------------|-----------------------------|------------------|----------------------------------------------------------|-----------------------|----------------------------------|--------------------|
|                 | ess List            |      |                                                            |                             |                  | Personalize   Find   View A                              | AII 🖉 I 🔣 🛛 FI        | irst 🕚 1-2 of 2                  | 2 🕑 Last           |
| Proc            |                     |      |                                                            |                             |                  |                                                          |                       |                                  |                    |
| Select          | Instance            | Seq. | Process Type                                               | Process<br>Name             | User             | Run Date/Time                                            | Run Status            | Distribution<br>Status           | Details            |
| Select          | Instance<br>9998617 | Seq. | Process Type<br>Application Engine                         | Process<br>Name<br>UCADB029 | User             | Run Date/Time           2018/02/02         9:12:17AM MST | Run Status<br>Success | Distribution<br>Status<br>Posted | Details<br>Details |

#### 13. Click the View Log/Trace link. View Log/Trace

| Process                                                                   |                                                                                                    |  |  |  |
|---------------------------------------------------------------------------|----------------------------------------------------------------------------------------------------|--|--|--|
| Instance 9998617                                                          | Type Application Engine                                                                                                    |  |  |  |
| Name UCADB029                                                             | Description Cncl Appn Applcnt Fee not paid                                                                                                    |  |  |  |
| Run Status Success                                                        | Distribution Status Posted                                                                                                    |  |  |  |
| Run                                                                       | Update Process                                                                                                    |  |  |  |
| Run Control ID Fall_2015<br>Location Server<br>Server PSUNX<br>Recurrence | <ul> <li>Hold Request</li> <li>Queue Request</li> <li>Cancel Request</li> <li>Delete Request</li> <li>Re-send Content</li> <li>Restart Request</li> </ul> |  |  |  |
| Date/Time                                                                 | Actions                                                                                                    |  |  |  |
| Request Created On 2018/02/02 9:14:25AM N                                 | MST Parameters Transfer                                                                                                    |  |  |  |
| Run Anytime After 2018/02/02 9:12:17AM N                                  | MST Message Log View Locks                                                                                                    |  |  |  |
| Began Process At 2018/02/02 9:14:36AM N                                   | MST Batch Timings                                                                                                    |  |  |  |
| Ended Process At 2018/02/02 9:15:06AM N                                   | MST View Log/Trace                                                                                                    |  |  |  |
|                                                                           |                                                                                                    |  |  |  |
| OK Cancol                                                                 |                                                                                                    |  |  |  |

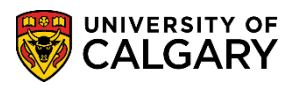

SA – Processing Applications

14. These are the files resulting from running the process in Report only mode. The file list will indicate AppFeeNotPaid\_inReportMode.csv when posted. Click the **file name.csv** link.

| File List                              |                   |                                 |  |  |  |  |
|----------------------------------------|-------------------|---------------------------------|--|--|--|--|
| Name                                   | File Size (bytes) | Datetime Created                |  |  |  |  |
| 9998617_AppFeeNotPaid_InReportMode.csv | 139               | 2018/02/02 9:15:06.746998AM MST |  |  |  |  |
| AE_UCADB029_9998617.stdout             | 993               | 2018/02/02 9:15:06.746998AM MST |  |  |  |  |

15. You will be prompted to Open, Save or Save As in excel.

| Windows Internet Explorer                                                                                           |
|----------------------------------------------------------------------------------------------------|
| What do you want to do with<br>7538780_AppFeeNotPaid_InReportMode.xls?<br>Size: 139 bytes<br>From: saua.ucalgary.ca |
| <ul> <li>Open<br/>The file won't be saved automatically.</li> </ul>                                                 |
| → Save                                                                                                    |
| → Save as                                                                                                    |
| Cancel                                                                                                    |

16. The information will display for applicants that have not paid the application fee. Running this report in "Report only mode", will give the user an idea of how many files will be affected if the report is run in "Update Mode". **Note:** Information has been omitted for FOIP reasons.

| Ī | A2 |       | • :  | ×      | f <sub>x</sub> |          |             |              |          |             |              |            |          |          |    | ~ |
|---|----|-------|------|--------|----------------|----------|-------------|--------------|----------|-------------|--------------|------------|----------|----------|----|---|
| L | 4  | Α     | В    | С      | D              | E        | F           | G            | н        | I           | J            | к          | L        | м        | N  |   |
|   | E  | mplid | Name | Career | Program        | Prog Nbr | Degree Plan | Primary Plan | Appn Nbr | Prog Status | Acct type SF | Item Descr | Item Amt | Unpaid A | mt |   |
|   | 2  |       |      |        |                |          |             |              |          |             |              |            |          |          |    |   |
|   | 3  |       |      |        |                |          |             |              |          |             |              |            |          |          |    |   |

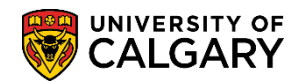

#### 17. Update Mode:

These are the resulting files when the process is running Update mode. Running the process in **Update mode will update the system and cancel the applications** with an action of DENY and a reason of "Application Fee Not Paid". An exception report is generated which **may** contain applications. These applications must be looked at manually and if necessary, cancel the application and waive the application fee.

| Report                           |                    |                     |                   |                                  |
|----------------------------------|--------------------|---------------------|-------------------|----------------------------------|
| Report ID:                       | 4386450            | Process Instan      | ce: 7801135       | Message Log                      |
| Name:                            | UCADB029           | Process Type:       | Application I     | Engine                           |
| Run Status:                      | Success            |                     |                   |                                  |
| Cncl Appn Ap                     | oplont Fee not pai | d                   |                   |                                  |
| Distribution                     | Details            |                     |                   |                                  |
| Distribution                     | Node: PSREP        | ORTS Expirat        | tion Date: 20     | 16/05/05                         |
| File List                        |                    | -                   |                   |                                  |
| Name                             |                    |                     | File Size (bytes) | Datetime Created                 |
| 7801135_App                      | olicantsAppFeeNo   | tPaid_Exception.csv | 158               | 2016/03/21 11:19:10.746453AM MDT |
| 7801135_App                      | olicantsProcessed  | Success.csv         | 139               | 2016/03/21 11:19:10.746453AM MDT |
| AE_UCADB0                        | 29_7801135.stdo    | ut                  | 1,146             | 2016/03/21 11:19:10.746453AM MDT |
|                                  |                    |                     |                   |                                  |
| Distribute To                    | Type               | *0                  | Distribution ID   |                                  |
| Distribute To<br>Distribution II | o type             |                     |                   |                                  |

| new Log nuce                   |                           |                                 |
|--------------------------------|---------------------------|---------------------------------|
| Report                         |                           |                                 |
| Report ID: 3714301             | Process Instance: 6343471 | Message Log                     |
| Name: UCAD8029                 | Process Type: Application | Engine                          |
| Run Status: Success            |                           |                                 |
| Cncl Appn Applcnt Fee not paid | 1                         |                                 |
| Distribution Details           |                           |                                 |
| Distribution Node: PSREPOR     | RT9 Expiration Date:      | 2014/09/26                      |
| Name                           | File Size D- we           | Datetime Created                |
| 6343471_ApplicantsAppFeeNotPa  | id_Exception.csyntee      | 2014/09/19 1:50:23.745450PM MDT |
| 6343471_ApplicantsProcessedSu  | ccess.csv 2,904           | 2014/09/19 1:50:23.745450PM MDT |
| AE_UCADB029_6343471.stdout     | 1,152                     | 2014/09/19 1:50:23.745450PM MDT |
| SFPQKDRV_0919134738.err        | 0                         | 2014/09/19 1:50:23.745450PM MDT |
| SFPQKDRV_0919134738.out        | 27,043                    | 2014/09/19 1:50:23.745450PM MDT |
| SFPQKDRV_0919134833.err        | 0                         | 2014/09/19 1:50:23.745450PM MDT |
| SFPQKDRV_0919134833.out        | 27,043                    | 2014/09/19 1:50:23.745450PM MDT |
| SFPQKDRV_0919134838.err        | 0                         | 2014/09/19 1:50:23.745450PM MDT |
| SFPQKDRV_0919134838.out        | 27,043                    | 2014/09/19 1:50:23.745450PM MDT |
| SFPQKDRV_0919134841.err        | 0                         | 2014/09/19 1:50:23.745450PM MD1 |
| SFPQKDRV_0919134841.out        | 27,043                    | 2014/09/19 1:50:23.745450PM MD1 |
| SFPQKDRV_0919134844.err        | 0                         | 2014/09/19 1:50:23.745450PM MD1 |
| SFPQKDRV_0919134844.out        | 27,043                    | 2014/09/19 1:50:23.745450PM MD1 |
| SFPQKDRV_0919134848.err        | 0                         | 2014/09/19 1:50:23.745450PM MD1 |
| SFPQKDRV_0919134848.out        | 27,043                    | 2014/09/19 1:50:23.745450PM MD1 |
| SFPQKDRV_0919134852.err        | 0                         | 2014/09/19 1:50:23.745450PM MD  |
| SFPQKDRV_0919134852.out        | 27,043                    | 2014/09/19 1:50:23.745450PM MD  |
| SFPQKDRV_0919134855.err        | 0                         | 2014/09/19 1:50:23.745450PM MD1 |
| SEPOKORV 0010134855 out        | 27.043                    | 2014/09/19 1-50:23 745450PM MD1 |

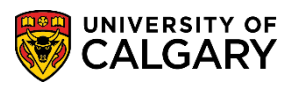

**SA** – Processing Applications

#### 18. Exception Report:

This is an example of an exception report. The exception report will contain applicants who partially paid the application fee. These applications must be manually closed. It is important to note if the exception report contains no applicants, no applications have to be processed manually.

| ter<br>r, B I ⊻<br>[× √ | Font<br>f_x Emp                      | Ca - A -                                                 | 5 8 8                                                                   | €E #E E                                                                                            | Merge & C                                                                                                    | enter * 9                                                                                                    | S - % ,<br>Number                                                                                                    | *0 40<br>100 +0<br>1,                                                                                                    | Conditional F<br>Formatting *                                                                                                    | ormat as Table -                                                                                                    | Veutral                                                                                                    | Calco                                                                                                    | ilation                                                                                                    | Check Ce                                                                                                    |                                                                                                    |
|-------------------------|--------------------------------------|----------------------------------------------------------|-------------------------------------------------------------------------|----------------------------------------------------------------------------------------------------|----------------------------------------------------------------------------------------------------|----------------------------------------------------------------------------------------------------|----------------------------------------------------------------------------------------------------|----------------------------------------------------------------------------------------------------|----------------------------------------------------------------------------------------------------|----------------------------------------------------------------------------------------------------|----------------------------------------------------------------------------------------------------|----------------------------------------------------------------------------------------------------|----------------------------------------------------------------------------------------------------|----------------------------------------------------------------------------------------------------|----------------------------------------------------------------------------------------------------|
| s<br>  X                | Font<br>fx Emp                       | s.<br>plid                                               |                                                                         | Alignmer                                                                                           | nt                                                                                                    | G                                                                                                    | Number                                                                                                    | <u>6</u>                                                                                                    | onnatung                                                                                                    | TODAC.                                                                                                    |                                                                                                    | Styles                                                                                                    |                                                                                                    |                                                                                                    |                                                                                                    |
| $\times \checkmark$     | fx Emp                               | plid                                                     |                                                                         |                                                                                                    |                                                                                                    |                                                                                                    |                                                                                                    |                                                                                                    |                                                                                                    |                                                                                                    |                                                                                                    |                                                                                                    |                                                                                                    |                                                                                                    |                                                                                                    |
|                         |                                      |                                                          |                                                                         |                                                                                                    |                                                                                                    |                                                                                                    |                                                                                                    |                                                                                                    |                                                                                                    |                                                                                                    |                                                                                                    |                                                                                                    |                                                                                                    |                                                                                                    |                                                                                                    |
| С                       | D                                    | E                                                        | F                                                                       | G                                                                                                  | н                                                                                                    | 1                                                                                                    | J                                                                                                    | К                                                                                                    | L                                                                                                    | м                                                                                                    | N                                                                                                    | 0                                                                                                    | P                                                                                                    | Q                                                                                                    | R                                                                                                    |
| e Career                | Program                              | Prog Nbr                                                 | Degree Pla                                                              | Primary P                                                                                          | Appn Nbr                                                                                                    | Prog State                                                                                                    | Acct type                                                                                                    | Item Des                                                                                                    | sc Item Amt                                                                                                    | Unpaid A                                                                                                    | Exceptio                                                                                                    | n Message                                                                                                    |                                                                                                    |                                                                                                    |                                                                                                    |
| GRAD                    | GSDOC                                | 0                                                        | PHD-DEG                                                                 | MTST-AO                                                                                            | 42247183                                                                                                    | AP                                                                                                    | APP                                                                                                    |                                                                                                    | 130                                                                                                    | 0                                                                                                    | Cancel A                                                                                                    | pplication fa                                                                                                    | iled                                                                                                    |                                                                                                    |                                                                                                    |
| ₹ GRAD                  | GSMCB                                | 0                                                        | MED-DEG                                                                 | EDER-AO                                                                                            | 42266887                                                                                                    | AC                                                                                                    | APP                                                                                                    | Applicati                                                                                                    | io 180                                                                                                    | 79.67                                                                                                    | Applicant                                                                                                    | Admitted a                                                                                                    | nd Applica                                                                                                    | tion fee paid                                                                                                    | Partial                                                                                                    |
|                         |                                      |                                                          |                                                                         |                                                                                                    |                                                                                                    |                                                                                                    |                                                                                                    |                                                                                                    |                                                                                                    |                                                                                                    |                                                                                                    |                                                                                                    |                                                                                                    |                                                                                                    |                                                                                                    |
| B                       | B C<br>ne Career<br>; GRAD<br>& GRAD | B C D<br>ne Career Program<br>GRAD GSDOC<br>& GRAD GSMCB | B C D E<br>ne Career Program Prog Nbr<br>GRAD GSDOC 0<br>a GRAD GSMCB 0 | B C D E P<br>ne Career Program ProgNbr Degree PI<br>GRAD GSDOC 0 PHD-DEG<br>a GRAD GSMCB 0 MED-DEG | B C D E F G<br>and Career Program Prog Nbr Degree PL Primary F<br>GRAD GSDOC 0 PHD-DEG MTST-AC<br>a GRAD GSMCB 0 MED-DEG EDER-AO | B CCC P DE E P P Regree Pl Primary Pl Appn Nbr<br>GRAD GSDCC 0 PHD-DEG MTST-ACI 42247183<br>¢ GRAD GSMCB 0 MED-DEG EDER-ACI 42266887 | B C D E F G H I<br>ne Career Program Prog Nbr Degree Pi, Primary PI Appn Nbr Prog Statt<br>GRAD GSDOC 0 PHD-DEG MTST-AO: 42247183 AP<br>a GRAD GSMCB 0 MED-DEG EDER-AO: 42266887 AC | B         C         D         P         G         F         G         R         J         J | B C C D E E P P Gram Program Prog Nbr Degree PI. Primary PI Appn Nbr Prog Stat. Acct ype I tem Der<br>GRAD GSDOC 0 PHD-DEG MTST-A0: 42247183 AP APP<br>« GRAD GSMCB 0 MED-DEG EDER-A0: 42266887 AC APP Applicati | B         C         D         F         F         G         I         1         1         J         J         K         L         L <thl< th="">         L         <thl< th=""> <thl< th=""></thl<></thl<></thl<> | B         C         D         E         F         F         G         I         1         1         J         K         L         M           Carcer         Program         Prog Nbr         Degree PL         Primary PI Appn Nbr         Prog Statt. Acct type         Item Amt         Unpaid At           1 GRAD         GSDOC         0         PHD-DEG         MTST-ACI 42247183         AP         APP         130         0           4 GRAD         GSMCB         0         MED-DEG         EDER-ACI 42266887         AC         APP         Applicatio         180         79.67 | B         C         D         E         F         G         H         1         1         J         K         L         M         N           e         Carcer         Program         Prog Nbr         Degree PL         Primary Mappn Nbr         Prog Statt. Acct type         Item Amt         Unpaid Arc         Exception           1         GRAD         GSDOC         0         PHD-DEG         MTST-A0: 42247183         AP         APP         130         0         Cancel A           ¢         GRAD         GSMCB         0         MED-DEG         EDER-A0: 42266887         AC         APP         Applicatio         180         79.67         Applicant | B         C         D         E         P         P         P         Application         Application         Appli | B         C         D         E         P         P         A         I         I | B         C         D         F         F         G         I         1         1         C         K         L         M         N         N         O         P         Q           Carcer         Program         Program         Prog Nbr         Degree Pl. Primary Pl Appn Nbr         Prog Statt. Acct type         Item Amt         Unpaid Arc         Exception Message           1 GRAD         GSDOC         0         PHD-DEG         MTST-ACI 42247183         AP         APP         130         0         Cancel Application failed           c GRAD         GSMCB         0         MED-DEG         EDER-ACI 42266887         AC         APP         Applicatio         180         79.67         Applicant Admitted and Application fee paid |

19. Application Maintenance > Maintain Applications screens:

When running the process in **Update mode** for the Applicants App Fee not Paid process, this is what displays in Application Maintenance > Maintain Applications > Application Program Data tab. The process has updated the system and the application will indicate a Program Status of Cancelled, Program Action DENY and Action Reason (APPF) Application Fee Not Paid.

| Biographical Details  | Addresses Regional Application | Program Data Application Data Application Student Response |   |
|-----------------------|--------------------------------|------------------------------------------------------------|---|
|                       |                                |                                                            |   |
| Academic Institution: | University of Calgary          | Application Number:                                        |   |
| Academic Career:      | Undergraduate Programs         | Career Number:                                             |   |
| Program Data          |                                | Find View All First 🕚 1 of 2 🕑 Last                        |   |
| Program Number:       | 0                              | *Effective Date: 2015/06/09                                |   |
| *Admit Term:          | 2157 🔍 F15                     | Effective Sequence: 1                                      | ) |
| *Academic Program:    | LABCH 🔍 LABCH                  | Expected Graduation Term:                                  |   |
| *Academic Load:       | Full-Time 🗸                    | *Campus: MAIN Q UCALG                                      |   |
|                       | Joint Program                  | Program Choice: Primary V                                  |   |
| Program Status        |                                |                                                            |   |
| Status:               | Cancelled                      | Action Date: 2015/06/09                                    |   |
| *Program Action:      | DENY Deny                      | Action Reason: APPF Application Fee Not Paid               | > |
| Last Updated On:      | 2015/06/09 2:24:03PM By:       | Evaluation                                                 |   |
| Plan Data             |                                | Find   View All First 🕚 1 of 1 🕑 Last                      |   |
| *Academic Plan:       | JD-DEG Juris Doctor            | DEG JD 🛨 🖃                                                 |   |
| *Plan Sequence:       | 1                              |                                                            |   |
| Sub-Plan Data         |                                | Find   View All First 🕚 1 of 1 🕑 Last                      |   |
| *Sub-Plan:            | ٩                              | •                                                          |   |

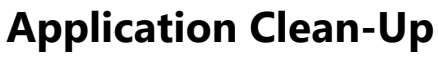

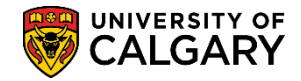

#### Process # 2 Admitted App Fee Paid- did not accept the offer of admission

This report will display applicants that have been admitted, paid the application fee but did not accept the offer of admission.

- 1. Click the Admitted App Fee Paid link. Admitted App Fee Paid
- Add a new value otherwise press Search if one has already been created. Click the Search button.

3. Indicate the desired required criteria and press Run. Click the **Run** button.

- 4. Click the **OK** button.
- See steps 8 through 18 in the Process #1 for details on running and reviewing the jobs. Check the process monitor to check the progress of the report. Click the Process Monitor link.
   Process Monitor
- Once the report has been queued, processed and indicates success/posted, clicking on the Details link navigates to the process monitor where you can open the report in excel. Click the Details link.
   Details
- Click the View Log/Trace link. View Log/Trace
- 8. If this report is run in "Update Mode", an exception file will be generated with a list of students whose files could not be cancelled automatically. You will be prompted to Open, Save or Save As in excel.
- 9. The information will display for applicants who have been admitted but did not accept the offer of admission. **Note:** Information has been omitted for FOIP reasons.

| A | 2      | • :  | ×      | f <sub>x</sub> |          |             |              |          |             |              |            |          |            |   | ~ |
|---|--------|------|--------|----------------|----------|-------------|--------------|----------|-------------|--------------|------------|----------|------------|---|---|
|   | Α      | В    | С      | D              | E        | F           | G            | н        | Ι           | J            | К          | L        | M          | N |   |
| 1 | Emplid | Name | Career | Program        | Prog Nbr | Degree Plan | Primary Plan | Appn Nbr | Prog Status | Acct type SF | Item Descr | Item Amt | Unpaid Amt |   |   |
| 2 |        |      |        |                |          |             |              |          |             |              |            |          |            |   |   |
| 3 |        |      |        |                |          |             |              |          |             |              |            |          |            |   |   |

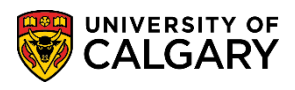

SA – Processing Applications

10. Application Maintenance > Maintain Applications screens:

When running the process in **Update mode** for the Admitted App Fee Paid process, this is what displays in Application Maintenance > Maintain Applications > Application Program Data tab. The process has updated the system and the application will indicate a Program Status of Cancelled, Program Action WADM and Action Reason (DNRG) Did Not Register.

|                                                       | Application Data                                               |
|-------------------------------------------------------|----------------------------------------------------------------|
| Biographical Details Addresses Regional Application F | Application Data Application Data Application Student Response |
|                                                       | * 씝                                                            |
| Academic Institution University of Calgary            | Application Number                                             |
| Academic Career Undergraduate Programs                | Career Number 0                                                |
| Program Data                                          | Find   View All First 🕚 1 of 2 🕑 Last                          |
| Program Number 0                                      | *Effective Date 2015/07/23 🛐 🕂 –                               |
| *Admit Term 2157 Q F15                                | Effective Sequence 1                                           |
| *Academic Program VMDVM Q VM                          | Expected Graduation Term                                       |
| *Academic Load Full-Time V                            | *Campus MAIN Q UCALG                                           |
| □ Joint Program                                       | Program Choice Primary V                                       |
| Program Status                                        |                                                                |
| Status Cancelled                                      | Action Date 2018/02/20                                         |
| *Program Action WADM Q Administrative Withdrawal      | Action Reason DNRG Q Did Not Register                          |
| Last Updated On 2015/07/23 8:44:29AM By               | Evaluation                                                     |
| Plan Data                                             | Find   View All First 🕚 1 of 1 🕑 Last                          |
| *Academic Plan DVM-DEG Q Doctor of Veteri             | nary Medicine DEG DVM +                                        |
| *Plan Sequence 1                                      | -                                                              |
| Sub-Plan Data                                         | Find   View All First ④ 1 of 1 🕑 Last                          |
| *Sub-Plan                                             | • =                                                            |
|                                                       |                                                                |

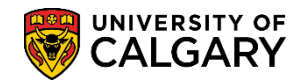

#### Process # 3 Applicants App Fee Paid

The following steps will explain how to run a report for applicants that have paid the application fee; however, did not complete/or submit supporting documents required for admission.

- 1. Click the Applicants App Fee Paid link. Applicants App Fee Paid
- 2. Enter a new value for the report otherwise press Search. Click the **Search** button.
- 3. Click the **Run** button.

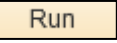

- 4. Click the **OK** button.
- See steps 8 through 18 in the Process #1 for details on running and reviewing the jobs. Check the process monitor to see the progress of the report. Click the Process Monitor link.
   Process Monitor
- Once the report has been queued, processed and indicates success/posted clicking on the Details link navigates to the process monitor where you can open the report in excel. Click the Details link.
   Details
- 7. Click the View Log/Trace link. View Log/Trace
- 8. If this report is run in "Update Mode" an exception file will be generated with a list of students whose files could not be cancelled automatically. You will be prompted to Open, Save or Save As in excel.
- 9. The information will display for applicants who did not submit the required documents. **Note:** Information has been omitted for FOIP reasons.

| A | 2      | • :  | ×      | f <sub>x</sub> |          |             |              |          |             |              |            |          |           |   | ~ |
|---|--------|------|--------|----------------|----------|-------------|--------------|----------|-------------|--------------|------------|----------|-----------|---|---|
|   | Α      | В    | С      | D              | E        | F           | G            | н        | I           | J            | к          | L        | M         | N |   |
| 1 | Emplid | Name | Career | Program        | Prog Nbr | Degree Plan | Primary Plan | Appn Nbr | Prog Status | Acct type SF | Item Descr | Item Amt | Unpaid Am | t |   |
| 2 |        |      |        |                |          |             |              |          |             |              |            |          |           |   |   |
| 3 |        |      |        |                |          |             |              |          |             |              |            |          |           |   |   |

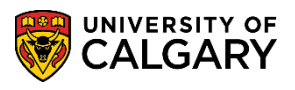

SA – Processing Applications

10. Application Maintenance > Maintain Applications screens:

When running the process in **Update mode** for the Applicants App Fee Paid process, this is what displays in Application Maintenance > Maintain Applications > Application Program Data tab. The process has updated the system and the application will indicate a Program Status of Cancelled, Program Action DENY and Action Reason (INCA) Incomplete Application.

| iographical Details    <u>A</u> | ddresses    <u>R</u> egio | onal Application Program Dat   | Application Data Applic    | ation Student | Response      |
|---------------------------------|---------------------------|--------------------------------|----------------------------|---------------|---------------|
|                                 |                           |                                | * 🖆                        |               |               |
| Academic Institution            | Iniversity of Calgary     | A                              | pplication Number          |               |               |
| Academic Career U               | Indergraduate Prog        | rams                           | Career Number 0            |               |               |
| rogram Data                     |                           |                                | Find   View All            | First 🕚       | 1 of 2 🕑 Last |
| Program Number (                | )                         |                                | *Effective Date 2015/07/23 | 31            | + -           |
| *Admit Term 2                   | 157 🔍 F15                 | I                              | Effective Sequence 1       |               | 皆 🖻 💬         |
| *Academic Program               | MDVM 🔍 VM                 | Expecte                        | d Graduation Term          |               |               |
| *Academic Load                  | Full-Time 🗸               |                                | *Campus MAIN 🔍             | UCALG         |               |
| [                               | Joint Program             |                                | Program Choice Primary     | /             |               |
| Program Status                  |                           |                                |                            |               |               |
| Status Ca                       | ancelled                  |                                | Action Date 2015/07/2      | 3             |               |
| *Program Action DE              | ENY Q Deny                |                                | Action Reason INCA         | Incomplete A  | pplication    |
| Last Updated On 20              | 015/07/23 8:44:29A        | M By                           | Evaluation                 |               |               |
| Plan Data                       |                           |                                | Find   View All            | First 🕚       | 1 of 1 🕑 Last |
| *Academic Plan                  | WM-DEG                    | Q Doctor of Veterinary Medicir | ne DEG                     | DVM           | + -           |
| *Plan Sequence                  | 1                         |                                | -                          |               |               |
| Sub-Plan Data                   |                           |                                | Find   View All            | First 🕚 1     | of 1 🕑 Last   |
| tout Dies                       |                           |                                |                            |               | + -           |

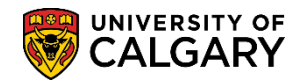

#### **Cancel an Application**

The next part of this lesson will explain how to cancel the application from maintain applications. Cancelling the checklists will stop the information from showing on the "To Do" list in the Student Centre. This resolves the problem of outdated items being requested when a student reapplies to the UofC.

If, after running the previous processes, you need to manually cancel any application follow these instructions:

- Click the Student Admissions link.
   Student Admissions
- 2. Click the Application Maintenance link. Application Maintenance
- 3. Click the Maintain Applications link. Maintain Applications
- Enter the (UCID) number, the applicable career (Grad, UGRD, etc.) and/or any other desired search criteria and press Search or Enter.
   Click the Search button.
- 5. Click the **Application Program Data** tab.

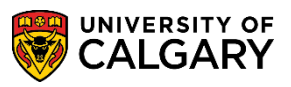

SA – Processing Applications

6. To clean up applications for applicants that did not submit their application fee, follow the next steps. In order to cancel the application, add a new effective dated row. Click the Add a new row button.

| Academic Institution: | University of Calgary  |             | Application Number:    | 4231903         | 2           |               |   |
|-----------------------|------------------------|-------------|------------------------|-----------------|-------------|---------------|---|
| Academic Career:      | Undergraduate Programs |             | Career Number:         | 0               |             |               |   |
| Program Data          |                        |             |                        | Find   View All | First 🕚     | 1 of 1 🕑 Last | / |
| Program Number:       | 0                      |             | *Effective Date:       | 2016/01/1       | 2 🛐         |               |   |
| *Admit Term:          | 2167 🔍 F16             |             | Effective Sequence:    | 1               |             | M 🖬 🗭         |   |
| *Academic Program:    | LABCH 🔍 LABCH          |             | Expected Graduation Te | erm:            |             |               |   |
| *Academic Load:       | Full-Time 💙            |             | *Campus:               | MAIN            | UCALG       |               |   |
|                       | Joint Program          |             | Program Choice:        | Primary         | $\sim$      |               |   |
| Program Status        |                        |             |                        |                 |             |               |   |
| Status:               | Applicant              |             | Action Date:           | 2016/01/        | 12          |               |   |
| *Program Action:      | APPL Application       |             | Action Reason:         | Q               |             |               |   |
| Last Updated On:      | 2016/01/12 3:07:54PM B | By: PSAPPS  |                        | Evaluation      | n           |               |   |
| Plan Data             |                        |             |                        | Find   View All | First 🕚 1   | of 1 🕑 Last   |   |
| *Academic Plan:       | JD-DEG 🔍 J             | uris Doctor |                        | DEG             | JD          | + -           |   |
| *Plan Sequence:       | 1                      |             |                        |                 |             |               |   |
| Sub-Plan Data         |                        |             |                        | Find   View All | First 🕙 1 o | of 1 🕑 Last   |   |
| *Sub-Plan:            |                        |             |                        |                 |             | + -           |   |
|                       |                        | - Co        | 1                      |                 |             |               |   |

- 7. Click the **Look up Program Action** button.
- 8. Click the **DENY** link.

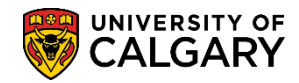

| Look Up Pr    | ogram Action              | ×    |
|---------------|---------------------------|------|
|               |                           | Help |
| Program Act   | ion: begins with 🗸        |      |
| Description:  | begins with 🗸             |      |
|               |                           |      |
| Look Up       | Clear Cancel Basic Lookup |      |
|               |                           |      |
| Search Res    | ults                      |      |
| View 100      | First 🕢 1-16 of 16 🕟 Last |      |
| Program Actio | on Description            |      |
| ADMT          | Admit                     |      |
| ADRV          | Admission Revocation      |      |
| APPL          | Application               |      |
| COND          | Conditional Admit         |      |
| DATA          | Data Change               |      |
| DEFR          | Defer Enrollment          |      |
| DEIN          | Intention to Matriculate  |      |
| DENY          | Deny                      |      |
| MATR          | Matriculation             |      |
| PLNC          | Plan Change               |      |
| PRGC          | Program Change            | 1    |
| RAPP          | Readmit Application       |      |
| RECN          | Reconsideration           |      |
| WADM          | Administrative Withdrawal |      |
| WAIT          | Waitlist                  |      |
| WAPP          | Applicant Withdrawal      |      |
|               |                           |      |
|               |                           | .::  |

 The status will change to cancelled reflecting the Deny option selected. Click the Look up Action Reason button.

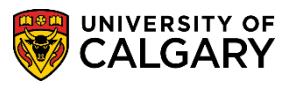

SA – Processing Applications

10. Select APPF Application Fee Not Paid when denying a student that has not paid the application fee. Click the **APPF** link.

APPF

| Look Up Ac    | tion Reason                    | ×            |
|---------------|--------------------------------|--------------|
|               | He                             | lp           |
| Sot ID:       | LICALG                         | ~ ^          |
| Drogram Acti  | DONLO                          |              |
| Program Acu   | Deny                           |              |
| Action Reaso  | n: begins with 🗸               |              |
| Description:  | begins with 🗸                  |              |
|               |                                |              |
| Look Up       | Clear Cancel Basic Lookup      |              |
| Search Rest   | ults                           |              |
| View 100      | First 🕢 1-31 of 31 🕟 Last      |              |
| Action Reason | Description                    |              |
| 1X            | Academic Reason(s)             |              |
| 2MNY          | Too many courses for undecided |              |
| 2X            | Quota or Space Reason(s)       |              |
| ABIN          | ABO - Incomplete Documents     |              |
| ABNO          | ABO - No Offer                 |              |
| APPF          | Application Fee Not Paid 💦 🔶   |              |
| AUTO          | Automated Eval Decision        |              |
| AVER          | HS Average Too Low             |              |
| DOCL          | Late Documents                 |              |
| DQIN          | DQ - Incomplete Documents      |              |
| DQNO          | DQ - No Offer                  |              |
| ELP           | ELP Too Low                    |              |
| EMNY          | Too many crses for Concurrent  |              |
| FINA          | Audition/Portfolio Inadequate  |              |
| GPA           | GPA too low                    |              |
| GRAD          | HS Grades Too Low              |              |
| HCRS          | Deficient Reqd HS Subject(s)   |              |
| INCA          | Incomplete Application         |              |
| LAW           | Law - No Offer                 |              |
| MORE          | More Than One Reason           |              |
| NDOC          | Documents not Received         |              |
| NPOS          | No Position                    |              |
| PCRS          | Deficient Reqd PS Course(s)    | ~            |
| 0510          |                                |              |
|               |                                | and the same |

11. Once the program action is DENY and the action reason is entered APPF Application Fee Not Paid save the changes. Click the **Save** button.

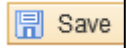

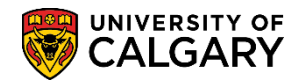

- To clean up applications for applicants that have been admitted but did not accept the offer of admission follow these next steps. Click the Add a new row button.
- 13. Click the **Look up Program Action** button.
- 14. Click the **WADM** link.

| Look Up P    | rogram Action                   |
|--------------|---------------------------------|
|              | Help                            |
| Program Act  | tion: begins with 🗸             |
| Description: | begins with 🗸                   |
|              |                                 |
| Look Up      | Clear Cancel Basic Lookup       |
|              |                                 |
| Search Res   | sults                           |
| View 100     | First 🕢 1-16 of 16 🕞 Last       |
| Program Acti | ion Description                 |
| ADMT         | Admit                           |
| ADRV         | Admission Revocation            |
| APPL         | Application                     |
| COND         | Conditional Admit               |
| DATA         | Data Change                     |
| DEFR         | Defer Enrollment                |
| DEIN         | Intention to Matriculate        |
| DENY         | Deny                            |
| MATR         | Matriculation                   |
| PLNC         | Plan Change                     |
| PRGC         | Program Change                  |
| RAPP         | Readmit Application             |
| RECN         | Reconsideration                 |
| WADM         | Administrative Withdrawal 🔾 🛶 🛶 |
| WAIT         | Waitlist                        |
| WAPP         | Applicant Withdrawal            |

15. Status will change to cancelled reflecting the program action of WADM Administrative Withdrawal. Click the **Look up Action Reason** button.

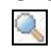

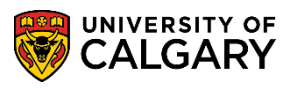

SA – Processing Applications

16. Select the DNRG Did Not Register action reason. Click the **DNRG** link.

| Set ID:<br>Program Actio<br>Action Reason<br>Description: | Help<br>UCALG<br>an: Administrative Withdrawal<br>begins with V<br>begins with V | ^ |
|-----------------------------------------------------------|----------------------------------------------------------------------------------|---|
| Set ID:<br>Program Actio<br>Action Reason<br>Description: | UCALG Administrative Withdrawal begins with  begins with                         |   |
| Program Actio<br>Action Reason<br>Description:            | Administrative Withdrawal       begins with        begins with                   |   |
| Action Reason<br>Description:                             | begins with V begins with V                                                      |   |
| Description:                                              | begins with 🗸                                                                    |   |
| Decomption                                                | begine man                                                                       |   |
|                                                           |                                                                                  |   |
| Look Up                                                   | Clear Cancel Basic Lookup                                                        |   |
| Search Resu                                               | llts                                                                             |   |
| View 100                                                  | First 🕢 1-40 of 40 🕟 Last                                                        |   |
| Action Reason                                             | Description                                                                      |   |
| 2071                                                      | New Admit Term - Wtr 2071                                                        |   |
| 2073                                                      | New Admit Term - Spr 2007                                                        |   |
| 2075                                                      | New Admit Term - Sum 2007                                                        |   |
| 2077                                                      | New Admit Term - Fall 2007                                                       |   |
| 2081                                                      | New Admit Term - Wtr 2008                                                        |   |
| 2083                                                      | New Admit Term - Spr 2008                                                        |   |
| 2085                                                      | New Admit Term - Sum 2008                                                        |   |
| 2087                                                      | New Admit Term - Fall 2008                                                       |   |
| 2091                                                      | New Admit Term - Wtr 2009                                                        |   |
| 2093                                                      | New Admit Term - Spr 2009                                                        |   |
| 2095                                                      | New Admit Term - Sum 2009                                                        |   |
| 2097                                                      | New Admit Term - Fall 2009                                                       |   |
| 2101                                                      | New Admit Term - Wtr 2010                                                        |   |
| 2103                                                      | New Admit Term - Spr 2010                                                        |   |
| 2105                                                      | New Admit Term - Sum 2010                                                        |   |
| 2107                                                      | New Admit Term - Fall 2010                                                       |   |
| 2111                                                      | New Admit Term - Wtr 2011                                                        |   |
| 2113                                                      | New Admit Term - Spr 2011                                                        |   |
| 2115                                                      | New Admit Term - Sum 2011                                                        |   |
| 2117                                                      | New Admit Term - Fall 2011                                                       |   |
| 2MNY                                                      | I oo many courses for undecided                                                  |   |
| DEFF                                                      | Appl Deterred from Fall Term                                                     | 5 |
| DNRG                                                      | Did Not Register                                                                 | Ť |

- Once the program action is WADM Administrative Withdrawal and the action reason is DNRG Did Not Register, save the changes. Click the Save button.
   Save
- To clean up applications for applicants that paid the application fee but did not submit supporting documents follow these next steps. Click the Add a new row button.

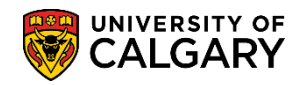

- 19. Click the **Look up Program Action** button.
- 20. Click the **DENY** link.

| Look Up Program Action            |                           | Help |  |  |
|-----------------------------------|---------------------------|------|--|--|
| Program Actio<br>Description:     |                           |      |  |  |
| Look Up                           | Clear Cancel Basic Lookup |      |  |  |
| Search Results                    |                           |      |  |  |
| View 100 First (1-16 of 18 ) Last |                           |      |  |  |
| Program Action                    | Description               |      |  |  |
| ADMT                              | Admit                     |      |  |  |
| ADRV                              | Admission Revocation      |      |  |  |
| APPL                              | Application               |      |  |  |
| COND                              | Conditional Admit         |      |  |  |
| DATA                              | Data Change               |      |  |  |
| DEFR                              | Defer Enrollment          |      |  |  |
| DEIN                              | Intention to Matriculate  |      |  |  |
| DENY                              | Deny                      |      |  |  |
| MATR                              | Matriculation             |      |  |  |
| PLNC                              | Plan Change               |      |  |  |
| PRGC                              | Program Change            | 1    |  |  |
| RAPP                              | Readmit Application       |      |  |  |
| RECN                              | Reconsideration           |      |  |  |
| WADM                              | Administrative Withdrawal |      |  |  |
| WAIT                              | Waitlist                  |      |  |  |
| WAPP                              | Applicant Withdrawal      |      |  |  |
|                                   |                           |      |  |  |
|                                   |                           |      |  |  |

21. Click the **Look up Action Reason** button.

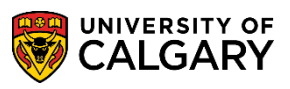

SA – Processing Applications

22. For the action reason select INCA - Incomplete Application. Click the **INCA** link.

| Look Up Action Reason       Help         Help       Set ID:       UCALG         Program Action:       Deny         Action Reason:       begins with ♥         Description:       begins with ♥         Look Up       Clear       Cancel         Basic Lookup         Search Results         View 100       First ● 1-31 of 31 ● Last         Action Reason Description         IX       Academic Reason(s)         2MNY       Too many courses for undecided         2X       Quota or Space Reason(s)         ABIN       ABO - Incomplete Documents         ABNO       ABO - No Offer         APPF       Application Fee Not Paid         AUTO       Automated Eval Decision         AVER       HS Average Too Low         DONO       DQ - Incomplete Documents         DQIN       DQ - Incomplete Documents         DQNO       DQ - No Offer         ELP       ELP Too Low         EMNY       Too many crses for Concurrent         FINA       Audition/Portfolio Inadequate         GPA       GPA too low         GRAD       HS Grades Too Low         HCA       Incomplete Application         LAW                                                                                                    |               | tion Deces                     |        |
|----------------------------------------------------------------------------------------------------|---------------|--------------------------------|--------|
| Help         Set ID:       UCALG         Program Action:       Deny         Action Reason:       begins with ✓         Description:       begins with ✓         Look Up       Clear       Cancel         Basic Lookup         Search Results         View 100       First () 1-31 of 31 () Last         Action Reason Description         IM       Academic Reason(s)         2MNY       Too many courses for undecided         2X       Quota or Space Reason(s)         ABIN       ABO - Incomplete Documents         ABNO       ABO - No Offer         APPF       Application Fee Not Paid         AUTO       Automated Eval Decision         AVER       HS Average Too Low         DOCL       Late Documents         DQIN       DQ - Incomplete Documents         DQNO       DQ - No Offer         ELP       ELP Too Low         EMNY       Too many crses for Concurrent         FINA       Audition/Portfolio Inadequate         GPA       GPA too low         GRAD       HS Grades Too Low         HMY       Loo Law - No Offer         LP       ELP Too Low         EMNY       Low -                                                                                                    | LOOK UP AC    | ×                              |        |
| Set ID:       UCALG         Program Action:       Deny         Action Reason:       begins with ✓         Description:       begins with ✓         Look Up       Clear       Cancel         Basic Lookup         Search Results         View 100       First (▲ 1-31 of 31 ) Last         Action Reason Description         IM       Academic Reason(s)         2MNY       Too many courses for undecided         2X       Quota or Space Reason(s)         ABIN       ABO - Incomplete Documents         ABNO       ABO - No Offer         APPF       Application Fee Not Paid         AUTO       Automated Eval Decision         AVER       HS Average Too Low         DOCL       Late Documents         DQIN       DQ - Incomplete Documents         DQNO       DQ - No Offer         ELP       ELP Too Low         EMNY       Too many crses for Concurrent         FINA       Audition/Portfolio Inadequate         GPA       GPA too low         GRAD       HS Grades Too Low         HCA       Incomplete Application         LAW       Law - No Offer         MORE       More Than One Reason                                                                                                    |               |                                | Help   |
| Program Action:       Deny         Action Reason:       begins with ♥         Description:       begins with ♥         Look Up       Clear       Cancel       Basic Lookup         Search Results         View 100       First ④ 1-31 of 31 ● Last         Action Reason Description         IX       Academic Reason(s)         2MNY       Too many courses for undecided         2X       Quota or Space Reason(s)         ABIN       ABO - Incomplete Documents         ABNO       ABO - No Offer         APPF       Application Fee Not Paid         AUTO       Automated Eval Decision         AVER       HS Average Too Low         DOCL       Late Documents         DQIN       DQ - Incomplete Documents         DQNO       DQ - No Offer         ELP       ELP Too Low         EMNY       Too many crses for Concurrent         FINA       Audition/Portfolio Inadequate         GPA       GPA too low         GRAD       HS Grades Too Low         HCRS       Deficient Read HS Subject(s)         INCA       Incomplete Application         LAW       Law - No Offer         MORE       More Than One Reason                                                                                                    | Set ID:       | UCALG                          | $\sim$ |
| Action Reason:       begins with ▼         Description:       begins with ▼         Look Up       Clear       Cancel       Basic Lookup         Search Results       View 100       First () 1-31 of 31 () Last         Action Reason Description       () Academic Reason(s)         ZMNY       Too many courses for undecided         ZX       Quota or Space Reason(s)         ABIN       ABO - Incomplete Documents         ABNO       ABO - No Offer         APPF       Application Fee Not Paid         AUTO       Automated Eval Decision         AVER       HS Average Too Low         DOCL       Late Documents         DQIN       DQ - Incomplete Documents         DQNO       DQ - No Offer         ELP       ELP Too Low         EMNY       Too many crses for Concurrent         FINA       Audition/Portfolio Inadequate         GPA       GPA too Iow         GRAD       HS Grades Too Low         HCA       Incomplete Application         Law       No Offer         MORE       More Than One Reason         NDOC       Documents not Received         NPOS       No Position                                                                                                    | Program Acti  | on: Deny                       |        |
| Description:       begins with ▼         Look Up       Clear       Cancel       Basic Lookup         Search Results       View 100       First (a) 1-31 of 31 (b) Last         Action Reason Description       (a) 1-31 of 31 (b) Last         Action Reason Description       (a) 1-31 of 31 (b) Last         Action Reason Description       (a) 1-31 of 31 (b) Last         Action Reason Description       (a) 1-31 of 31 (b) Last         Action Reason Description       (a) 1-31 of 31 (b) Last         Action Reason Description       (a) 1-31 of 31 (b) Last         Action Reason Description       (a) 1-31 of 31 (b) Last         Action Reason Description       (a) 1-31 of 31 (b) Last         Action Reason Description       (a) 1-31 of 31 (b) Last         Action Reason Description       (a) 1-31 of 31 (b) Last         Action Reason Description       (a) 1-31 of 31 (b) Last         Action Contract Reason Field       (a) 1-31 of 31 (b) Last         ABIN       ABO - Incomplete Documents         DQIN       Automated Eval Decision         AVER       HS Average Too Low         DQIN       DQ - Incomplete Documents         DQNO       DQ - No Offer         ELP       ELP Too Low         EMNY       Too many crses for Concurrent <t< td=""><td>Action Reaso</td><td>n: begins with 🗸</td><td></td></t<> | Action Reaso  | n: begins with 🗸               |        |
| Look Up       Clear       Cancel       Basic Lookup         Search Results       View 100       First (a) 1-31 of 31 (b) Last         Action Reason Description       (a) Academic Reason(s)         2MNY       Too many courses for undecided         2X       Quota or Space Reason(s)         ABIN       ABO - Incomplete Documents         ABNO       ABO - Incomplete Documents         ABNO       ABO - No Offer         APPF       Application Fee Not Paid         AUTO       Automated Eval Decision         AVER       HS Average Too Low         DOCL       Late Documents         DQIN       DQ - Incomplete Documents         DQNO       DQ - No Offer         ELP       ELP Too Low         EMNY       Too many crses for Concurrent         FINA       Audition/Portfolio Inadequate         GPA       GPA too low         GRAD       HS Grades Too Low         HCRS       Deficient Read HS Subject(s)         INCA       Incomplete Application         LAW       Law - No Offer         MORE       More Than One Reason         NDOC       Documents not Received         NPOS       No Position                                                                                                    | Description:  | begins with 🗸                  |        |
| Look UpClearCancelBasic LookupSearch ResultsView 100First (1-31 of 31 (2) LastAction Reason Description(3) Academic Reason(s)2MNYToo many courses for undecided2XQuota or Space Reason(s)ABINABO - Incomplete DocumentsABNOABO - No OfferAPPFApplication Fee Not PaidAUTOAutomated Eval DecisionAVERHS Average Too LowDOCLLate DocumentsDQINDQ - Incomplete DocumentsDQNODQ - No OfferELPELP Too LowEMNYToo many crses for ConcurrentFINAAudition/Portfolio InadequateGPAGPA too IowGRADHS Grades Too LowHCRSDeficient Read HS Subject(s)INCAIncomplete ApplicationLAWLaw - No OfferMOREMore Than One ReasonNDOCDocuments not ReceivedNPOSNo Position                                                                                                    |               |                                |        |
| Search Results         View 100       First (1-31 of 31 (1-31 of 31))         Action Reason Description         IM       Academic Reason(s)         2MNY       Too many courses for undecided         2X       Quota or Space Reason(s)         ABIN       ABO - Incomplete Documents         ABNO       ABO - No Offer         APPF       Application Fee Not Paid         AUTO       Automated Eval Decision         AVER       HS Average Too Low         DOCL       Late Documents         DQIN       DQ - Incomplete Documents         DQNO       DQ - No Offer         ELP       ELP Too Low         EMNY       Too many crses for Concurrent         FINA       Audition/Portfolio Inadequate         GPA       GPA too low         GRAD       HS Grades Too Low         HCRS       Deficient Read HS Subject(s)         INCA       Incomplete Application         LAW       Law - No Offer         MORE       More Than One Reason         NDOC       Documents not Received         NPOS       No Position                                                                                                    | Look Up       | Clear Cancel Basic Lookup      |        |
| Search Results         View 100       First () 1-31 of 31 () Last         Action Reason Description         III       Academic Reason(s)         2MNY       Too many courses for undecided         2X       Quota or Space Reason(s)         ABIN       ABO - Incomplete Documents         ABNO       ABO - No Offer         APPF       Application Fee Not Paid         AUTO       Automated Eval Decision         AVER       HS Average Too Low         DOCL       Late Documents         DQIN       DQ - Incomplete Documents         DQNO       DQ - No Offer         ELP       ELP Too Low         EMNY       Too many crses for Concurrent         FINA       Audition/Portfolio Inadequate         GPA       GPA too low         GRAD       HS Grades Too Low         HCRS       Deficient Read HS Subject(s)         INCA       Incomplete Application         LAW       Law - No Offer         MORE       More Than One Reason         NDOC       Documents not Received         NPOS       No Position                                                                                                    |               |                                |        |
| View 100First ()1-31 of 31 ()LastAction Reason Description()()())Academic Reason(s)2MNYToo many courses for undecided2XQuota or Space Reason(s)ABINABO - Incomplete DocumentsABNOABO - No OfferAPPFApplication Fee Not PaidAUTOAutomated Eval DecisionAVERHS Average Too LowDOCLLate DocumentsDQINDQ - Incomplete DocumentsDQNODQ - No OfferELPELP Too LowEMNYToo many crses for ConcurrentFINAAudition/Portfolio InadequateGPAGPA too IowGRADHS Grades Too LowHCRSDeficient Read HS Subject(s)INCAIncomplete ApplicationLAWLaw - No OfferMOREMore Than One ReasonNDOCDocuments not ReceivedNPOSNo Position                                                                                                    | Search Res    | ults                           |        |
| Action Reason Description11Academic Reason(s)2MNYToo many courses for undecided2XQuota or Space Reason(s)ABINABO - Incomplete DocumentsABNOABO - No OfferAPPFApplication Fee Not PaidAUTOAutomated Eval DecisionAVERHS Average Too LowDOCLLate DocumentsDQINDQ - Incomplete DocumentsDQNODQ - No OfferELPELP Too LowEMNYToo many crses for ConcurrentFINAAudition/Portfolio InadequateGPAGPA too IowGRADHS Grades Too LowHCRSDeficient Read HS Subject(s)INCAIncomplete ApplicationLAWLaw - No OfferLAWLaw - No OfferDOCLDocuments not ReceivedNDOCDocuments not ReceivedNPOSNo Position                                                                                                    | View 100      | First 🕢 1-31 of 31 🕞 Last      |        |
| ImageAcademic Reason(s)2MNYToo many courses for undecided2XQuota or Space Reason(s)ABINABO - Incomplete DocumentsABNOABO - No OfferAPPFApplication Fee Not PaidAUTOAutomated Eval DecisionAVERHS Average Too LowDOCLLate DocumentsDQINDQ - Incomplete DocumentsDQNODQ - No OfferELPELP Too LowEMNYToo many crses for ConcurrentFINAAudition/Portfolio InadequateGPAGPA too IowGRADHS Grades Too LowHCRSDeficient Read HS Subject(s)INCAIncomplete ApplicationLAWLaw - No OfferMOREMore Than One ReasonNDOCDocuments not ReceivedNPOSNo Position                                                                                                    | Action Reason | Description                    |        |
| 2MNYToo many courses for undecided2XQuota or Space Reason(s)ABINABO - Incomplete DocumentsABNOABO - No OfferAPPFApplication Fee Not PaidAUTOAutomated Eval DecisionAVERHS Average Too LowDOCLLate DocumentsDQINDQ - Incomplete DocumentsDQNODQ - No OfferELPELP Too LowEMNYToo many crses for ConcurrentFINAAudition/Portfolio InadequateGPAGPA too lowGRADHS Grades Too LowHCRSDeficient Read HS Subject(s)INCAIncomplete ApplicationLAWLaw - No OfferMOREMore Than One ReasonNDOCDocuments not ReceivedNPOSNo Position                                                                                                    | 1X            | Academic Reason(s)             |        |
| 2XQuota or Space Reason(s)ABINABO - Incomplete DocumentsABNOABO - No OfferAPPFApplication Fee Not PaidAUTOAutomated Eval DecisionAVERHS Average Too LowDOCLLate DocumentsDQINDQ - Incomplete DocumentsDQNODQ - No OfferELPELP Too LowEMNYToo many crses for ConcurrentFINAAudition/Portfolio InadequateGPAGPA too lowGRADHS Grades Too LowHCRSDeficient Read HS Subject(s)INCAIncomplete ApplicationLAWLaw - No OfferMOREMore Than One ReasonNDOCDocuments not ReceivedNPOSNo Position                                                                                                    | 2MNY          | Too many courses for undecided |        |
| ABINABO - Incomplete DocumentsABNOABO - No OfferAPPFApplication Fee Not PaidAUTOAutomated Eval DecisionAVERHS Average Too LowDOCLLate DocumentsDQINDQ - Incomplete DocumentsDQNODQ - No OfferELPELP Too LowEMNYToo many crses for ConcurrentFINAAudition/Portfolio InadequateGPAGPA too lowGRADHS Grades Too LowHCRSDeficient Read HS Subject(s)INCAIncomplete ApplicationLAWLaw - No OfferMOREMore Than One ReasonNDOCDocuments not ReceivedNPOSNo Position                                                                                                    | 2X            | Quota or Space Reason(s)       |        |
| ABNOABO - No OfferAPPFApplication Fee Not PaidAUTOAutomated Eval DecisionAVERHS Average Too LowDOCLLate DocumentsDQINDQ - Incomplete DocumentsDQNODQ - No OfferELPELP Too LowEMNYToo many crses for ConcurrentFINAAudition/Portfolio InadequateGPAGPA too lowGRADHS Grades Too LowHCRSDeficient Read HS Subject(s)INCAIncomplete ApplicationLAWLaw - No OfferMOREMore Than One ReasonNDOCDocuments not ReceivedNPOSNo Position                                                                                                    | ABIN          | ABO - Incomplete Documents     |        |
| APPFApplication Fee Not PaidAUTOAutomated Eval DecisionAVERHS Average Too LowDOCLLate DocumentsDQINDQ - Incomplete DocumentsDQNODQ - No OfferELPELP Too LowEMNYToo many crses for ConcurrentFINAAudition/Portfolio InadequateGPAGPA too lowGRADHS Grades Too LowHCRSDeficient Regd HS Subject(s)INCAIncomplete ApplicationLAWLaw - No OfferMOREMore Than One ReasonNDOCDocuments not ReceivedNPOSNo Position                                                                                                    | ABNO          | ABO - No Offer                 |        |
| AUTOAutomated Eval DecisionAVERHS Average Too LowDOCLLate DocumentsDQINDQ - Incomplete DocumentsDQNODQ - No OfferELPELP Too LowEMNYToo many crses for ConcurrentFINAAudition/Portfolio InadequateGPAGPA too IowGRADHS Grades Too LowHCRSDeficient Read HS Subject(s)INCAIncomplete ApplicationLAWLaw - No OfferMOREMore Than One ReasonNDOCDocuments not ReceivedNPOSNo Position                                                                                                    | APPF          | Application Fee Not Paid       |        |
| AVER       HS Average Too Low         DOCL       Late Documents         DQIN       DQ - Incomplete Documents         DQNO       DQ - No Offer         ELP       ELP Too Low         EMNY       Too many crses for Concurrent         FINA       Audition/Portfolio Inadequate         GPA       GPA too low         GRAD       HS Grades Too Low         HCRS       Deficient Read HS Subject(s)         INCA       Incomplete Application         LAW       Law - No Offer         MORE       More Than One Reason         NDOC       Documents not Received         NPOS       No Position                                                                                                    | AUTO          | Automated Eval Decision        |        |
| DOCLLate DocumentsDQINDQ - Incomplete DocumentsDQNODQ - No OfferELPELP Too LowEMNYToo many crses for ConcurrentFINAAudition/Portfolio InadequateGPAGPA too lowGRADHS Grades Too LowHCRSDeficient Regd HS Subject(s)INCAIncomplete ApplicationLAWLaw - No OfferMOREMore Than One ReasonNDOCDocuments not ReceivedNPOSNo Position                                                                                                    | AVER          | HS Average Too Low             |        |
| DQINDQ - Incomplete DocumentsDQNODQ - No OfferELPELP Too LowEMNYToo many crses for ConcurrentFINAAudition/Portfolio InadequateGPAGPA too IowGRADHS Grades Too LowHCRSDeficient Read HS Subject(s)INCAIncomplete ApplicationLAWLaw - No OfferMOREMore Than One ReasonNDOCDocuments not ReceivedNPOSNo Position                                                                                                    | DOCL          | Late Documents                 |        |
| DQNO       DQ - No Offer         ELP       ELP Too Low         EMNY       Too many crses for Concurrent         FINA       Audition/Portfolio Inadequate         GPA       GPA too low         GRAD       HS Grades Too Low         HCRS       Deficient Read HS Subject(s)         INCA       Incomplete Application         LAW       Law - No Offer         MORE       More Than One Reason         NDOC       Documents not Received         NPOS       No Position                                                                                                    | DQIN          | DQ - Incomplete Documents      |        |
| ELP       ELP Too Low         EMNY       Too many crses for Concurrent         FINA       Audition/Portfolio Inadequate         GPA       GPA too Iow         GRAD       HS Grades Too Low         HCRS       Deficient Regd HS Subject(s)         INCA       Incomplete Application         LAW       Law - No Offer         MORE       More Than One Reason         NDOC       Documents not Received         NPOS       No Position                                                                                                    | DQNO          | DQ - No Offer                  |        |
| EMNY       Too many crses for Concurrent         FINA       Audition/Portfolio Inadequate         GPA       GPA too low         GRAD       HS Grades Too Low         HCRS       Deficient Read HS Subject(s)         INCA       Incomplete Application         LAW       Law - No Offer         MORE       More Than One Reason         NDOC       Documents not Received         NPOS       No Position                                                                                                    | ELP           | ELP Too Low                    |        |
| FINA       Audition/Portfolio Inadequate         GPA       GPA too low         GRAD       HS Grades Too Low         HCRS       Deficient Read HS Subject(s)         INCA       Incomplete Application         LAW       Law - No Offer         MORE       More Than One Reason         NDOC       Documents not Received         NPOS       No Position                                                                                                    | EMNY          | Too many crses for Concurrent  | f      |
| GPA       GPA too low         GRAD       HS Grades Too Low         HCRS       Deficient Read HS Subject(s)         INCA       Incomplete Application         LAW       Law - No Offer         MORE       More Than One Reason         NDOC       Documents not Received         NPOS       No Position                                                                                                    | FINA          | Audition/Portfolio Inadequate  |        |
| GRAD       HS Grades Too Low         HCRS       Deficient Read HS Subject(s)         INCA       Incomplete Application         LAW       Law - No Offer         MORE       More Than One Reason         NDOC       Documents not Received         NPOS       No Position                                                                                                    | GPA           | GPA too low                    |        |
| HCRS       Deficient Regd HS Subject(s)         INCA       Incomplete Application         LAW       Law - No Offer         MORE       More Than One Reason         NDOC       Documents not Received         NPOS       No Position                                                                                                    | GRAD          | HS Grades Too Low              |        |
| INCA Incomplete Application<br>LAW Law - No Offer<br>MORE More Than One Reason<br>NDOC Documents not Received<br>NPOS No Position                                                                                                    | HCRS          | Deficient Read HS Subject(s)   |        |
| LAW Law - No Offer<br>MORE More Than One Reason<br>NDOC Documents not Received<br>NPOS No Position                                                                                                    | INCA          | Incomplete Application         |        |
| MORE More Than One Reason<br>NDOC Documents not Received<br>NPOS No Position                                                                                                    | LAW           | Law - No Offer                 |        |
| NDOC         Documents not Received           NPOS         No Position                                                                                                    | MORE          | More Than One Reason           |        |
| NPOS No Position                                                                                                    | NDOC          | Documents not Received         |        |
|                                                                                                    | NPOS          | No Position                    |        |
| PCRS Deficient Regd PS Course(s)                                                                                                    | PCRS          | Deficient Reqd PS Course(s)    | $\sim$ |
|                                                                                                    | 0510          |                                |        |

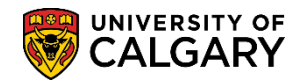

23. Once the program action is DENY and the action reason is INCA Incomplete Application, save the changes. Click the **Save** button.

🔒 Save

End of Procedure

For the corresponding online learning consult the Student and Enrolment Services website > Student Administration (PeopleSoft Campus Solutions).